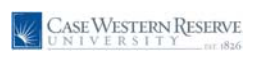

## **Updating Address Information**

| 1.  |                                                                            |
|-----|----------------------------------------------------------------------------|
|     | Click the <b>Employee Self Service</b> link.                               |
|     | ▷ Employee Self Service                                                    |
| 2.  |                                                                            |
|     | Click the <b>Personal Information</b> link.                                |
|     | ▷ Personal Information                                                     |
| 3.  |                                                                            |
|     | Click the <b>Personal Information Summary</b> link.                        |
|     | Personal Information<br>Summary                                            |
| 4.  | The <b>Personal Information</b> Summary page appears.                      |
| 5.  | Click on the Change home/mailing addresses button.                         |
|     | Change home/mailing addresses                                              |
| 6.  | Click the <b>Edit</b> button to update the address listed.                 |
|     | Edit                                                                       |
| 7.  | Update your address as necessary.                                          |
|     |                                                                            |
|     | Please note you may change the date this change will take effect.          |
| 8.  | Click the Save button.                                                     |
|     | Save                                                                       |
| 9.  | The Save Confirmation screen will appear. Click the <b>OK</b> button.      |
|     | ОК                                                                         |
| 10. | This completes the Updating Address Information process in PeopleSoft HCM. |
|     | End of Procedure.                                                          |